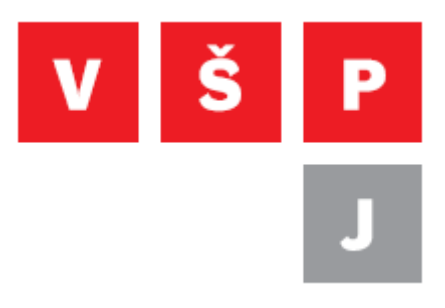

#### Práce v aplikaci helpdesk

Vysoká škola polytechnická Jihlava

autor: OIKT 2013

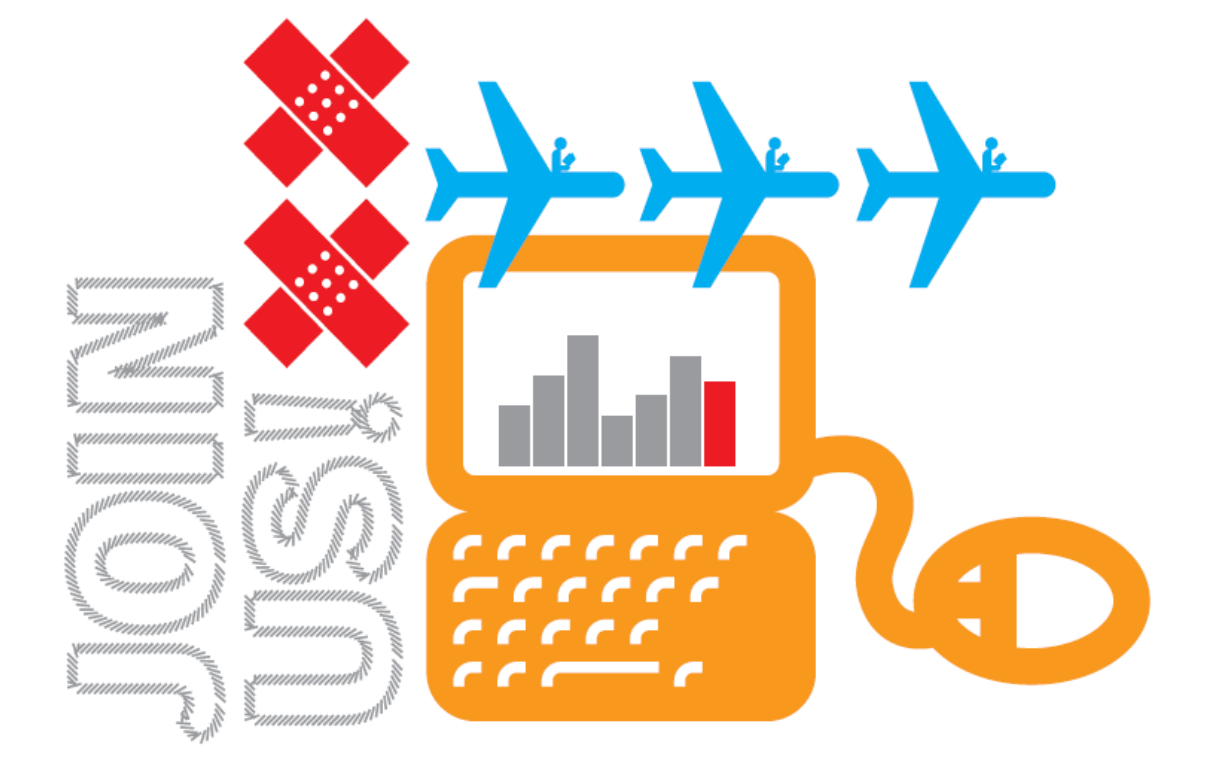

# Obsah

| Stručný popis                                  | 3 |
|------------------------------------------------|---|
| Vytvoření nového požadavku v aplikaci helpdesk | 4 |
| Postup                                         | 4 |
| Znovu otevření již vyřešeného požadavku        | 6 |
| Postup                                         | 6 |

# Stručný popis

Helpdesk slouží k zadávání a evidenci požadavků. Uchovány jsou informace o tom, kdo daný požadavek s Vámi řešil, jak dlouho to trvalo, kolik času na tom pracovník strávil atd. Požadavky lze předávat mezi frontami v případě, kdy je třeba na vyřešení požadavku spolupracovat s dalším oddělením. Jedná se tedy o efektivní způsob řešení problémů.

# Vytvoření nového požadavku v aplikaci helpdesk

#### Postup

Po vstupu na stránku aplikace helpdesk, uvidíte následující přihlašovací obrazovku. Zadejte své uživatelské jméno a heslo jako do IS.

| $\  \  \leftarrow \  \  \rightarrow \  \  C$ | https://helpdesk.vspj.cz |                                               |        |                         | 5 | ~ | ≡ |
|----------------------------------------------|--------------------------|-----------------------------------------------|--------|-------------------------|---|---|---|
| Nepřihlášen.                                 |                          |                                               |        | RT pro helpdesk.vspj.cz | V | š | P |
|                                              | Přihlášení               |                                               |        |                         |   |   | J |
|                                              |                          | Přihlášení<br>Uživatelské<br>jméno:<br>Heslo: | 4.0.17 |                         |   |   |   |

Klikněte na "Nový požadavek"

| ← → C 🔒 h            | https://helpdesk.vspj.cz/SelfService/ |                         |         | 2  | ≡ |
|----------------------|---------------------------------------|-------------------------|---------|----|---|
| Přihlášen jako stude | nt02 🔻                                | RT pro helpdesk.vspj.cz | V       | Š  | P |
| Nový požedavek       | Otevřené požadavky                    | Přejít na p             | oožadav | /e | J |
| Požadavky            | Moje požadavky ve stavu otevřený      |                         |         |    |   |

V seznamu klikněte na frontu, ve které chcete požadavek vytvořit.

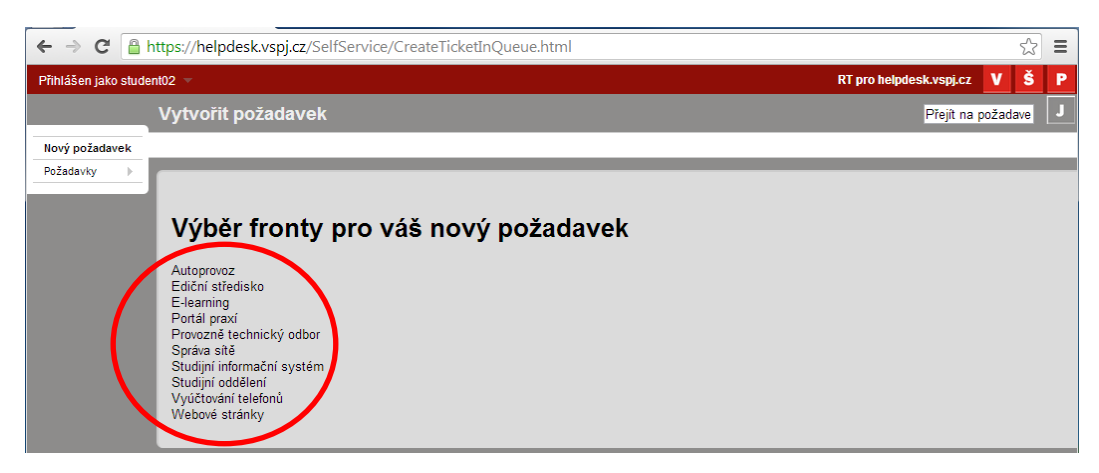

Vysoká škola polytechnická Jihlava Tolsteho 16, 586 01 Jihlava | e-mail: vspj@vspj.cz | tel.: 567 141 111 | fax.: 567 300 727 IČ: 71226401 | DIČ: CZ71226401 | www.vspj.cz Do pole "Předmět" stručně (1-5 slov) napište, čeho se daný požadavek týká. Do pole "Popište případ níže:", podrobně popište problém (co to dělá nebo naopak co to nedělá, když by mělo…). Požadavek odešlete stisknutím tlačítka "Vytvořit požadavek".

| ← ⇒ C 🔒             | https://helpdesk.vspj.cz/SelfService/Create.html?Queue=7                                                                                                    |                         | \$          | ≡   |
|---------------------|----------------------------------------------------------------------------------------------------|-------------------------|-------------|-----|
| Přihlášen jako stud | ent02 🔻                                                                                                    | RT pro helpdesk.vspj.cz | VŠ          | Р   |
|                     | Vytvořit požadavek                                                                                                    | Přejít na p             | ožadave     | J   |
| Nový požadavek      |                                                                                                    |                         |             |     |
| Požadavky >>        | Fronta: <b>Studijní oddělení</b><br>Žadatelé student02@student.vspj c<br>cc<br>Předmět Test<br>Příložit: Vybrat soubor. Soubor nevybrán Přídat další soubory<br>Popište případ niže:<br>Můj problém |                         |             | •   |
|                     | body                                                                                                    | Vytvoří                 | it požadave | /// |

# Znovu otevření již vyřešeného požadavku

#### Postup

V nabídce klikněte na "Požadavky" -> "Uzavřené požadavky"

| ← → C' 🔒                    | https://helpdesk.vspj.cz/SelfService/                                                             |                         | \$       | ≡ |
|-----------------------------|---------------------------------------------------------------------------------------------------|-------------------------|----------|---|
| Přihlášen jako stude        | n102 -                                                                                            | RT pro helpdesk.vspj.cz | VŠ       | Р |
|                             | Otevřené požadavky                                                                                | Přejít na p             | požadave | J |
| Nový nožadavek<br>Požadavky | Otevř <u>ené požadavky<br/>Uzavřené požadavky</u><br><del>Moje poža</del> davky ve stavu otevřený |                         |          |   |

V sekci "Moje požadavky ve stavu uzavřen" se Vám zobrazí všechny Vaše požadavky, které byly označeny jako vyřešené. Vyberte požadavek, který chcete otevřít a klikněte na ID požadavku (číslo v prvním sloupci).

| ← ⇒ C 🔒             | https://helpdesk.vspj.cz       | /SelfService/Closed.html                      |                                       | \$                            |
|---------------------|--------------------------------|-----------------------------------------------|---------------------------------------|-------------------------------|
| Přihlášen jako stud | ent02 👻                        |                                               |                                       | RT pro helpdesk.vspj.cz V Š P |
|                     | Uzavřené požada                | vky                                           |                                       | Přejít na požadave            |
| Nový požadavek      |                                |                                               |                                       |                               |
| Pozadavky           | Moje požadavky<br># Př<br>5041 | ve stavu uzavřen<br>odmět Stav<br>st vyřešený | Žadatelė<br>student02@student.vspj.cz | Vlastnik<br>skoumal           |

U posledního komentáře klikněte na "Odpovědět".

| Příhlášen jako studentů2       RT pro helpdesk.vspi,cz       V       Š       P         #5041: Test       Přejit na požadave       J         Nový požadavek       Požadavky       >         Požadavky       >       *       Základní údaje       J         Userstifikátor: 5041       Stas: vyřešený       *       Vyhořeno: Po 07.řij 2013 12:57:31       Zapláza ve         Poiterová sítě       Ový       Poiterová sítě       *       Nový požadavet         Poiterová sítě       Správa sítě       Poiterová sítě       *       Nový požadavet         Poiterová sítě       (bzz hodnoty)       *       *       Nová poř.řij 2013 12:57:30       Nová poř.řij 2013 12:57:56         Poiterová sítě       (bzz hodnoty)       *       *       Nová řij 2013 12:57:56       Nová na li quoted text – Zobrazit úpíně záhlaví         Po 07.řij 2013 12:57:31       student02 - Požadavek vytvořen       *       *       *       *         Po 07.řij 2013 12:57:35       Ing. Martin Skoumal, DIS Stav změněn z 'nový' na 'vyřešený'       *       *       *                                                                                                    | ← → C A https://helpdesk.vspj.cz/SelfSe | rvice/Display.html?id=5041 5                                                                                                    | = |
|----------------------------------------------------------------------------------------------------|-----------------------------------------|----------------------------------------------------------------------------------------------------|---|
| #5041: Test       Přejít na požadavel         Požadavky       P         Požadavky       P                                                                                                    | Přihlášen jako student02 🤝              | RT pro helpdesk.vspj.cz 🛛 💙 Š                                                                                                    | P |
| Nový požádavek Požadavky Požadavky Požadavky Nový požádavek Požadavky Nový požádavek Požadavky Nový požadavek Vytvoľenc Po 07. řij 2013 12:57.31 Začíná: Nenastaven Začíná: Nenastaven Začíná: Nenastaven Temin dokat: Nenastaven Temin dokat: Nenasta | #5041: Test                             | Přejít na požadave                                                                                                    | J |
| Požadavky           Základní údaje            Usentifikáci: 5041            Stav: vyřešený            Piorita: 0/            Správa skě           Správa ské: ( <i>bez hodnoty</i> )                  V vyhoden: Po 07.říj 2013 12:57:56            Správa ské: ( <i>bez hodnoty</i> )                 V vyhoden: Po 07.říj 2013 12:57:56                                                                                                    | Nový požadavek                          |                                                                                                    |   |
|                                                                                                    | Požadavky                               | Vytvířeno: Po 07.říj 2013 12:57:31<br>Začíné: Nenastaven<br>Započaso: Po 07.říj 2013 12:57:56<br>Poslední kontat: Nenastaven<br>Termin dokoňef: Po 21.říj 2013 12:57:58<br>Uzavřen: Po 07.říj 2013 12:57:58<br>Attualizováno: Po 07.říj 2013 12:57:58<br>Show all quoted text — Zobrazit úplné záhla<br>student02 - Požadavek vytvořen<br>Odpovědět<br>Ing. Martin Skoumal, DIS, - Stav změněn z 'nový' na 'vyřešený' | Ť |

Do komentáře napište důvod, proč jste znovu otevřeli tento požadavek. Pro odeslání požadavku klikněte na "Aktualizovat požadavek".

| ← → C A https://helpdesk.vspj.cz/SelfService/Update.html?id=5041&QuoteTransaction=84377&Action=Respond |                                                                                                    |             |            | ≡   |  |
|----------------------------------------------------------------------------------------------------|----------------------------------------------------------------------------------------------------|-------------|------------|-----|--|
| Přihlášen jako stud                                                                                    | enl02 🗸 RT pro helpd                                                                                             | esk.vspj.cz | VŠ         | Р   |  |
|                                                                                                    | Aktualizace požadavku #5041                                                                                      | Přejít na p | ožadave    | J   |  |
| Nový požadavek                                                                                         |                                                                                                    |             |            |     |  |
| Požadavky 🕨                                                                                            |                                                                                                    | _           | _          |     |  |
|                                                                                                    | Stav vyřešený (Nezměněn) ▼                                                                                       |             |            |     |  |
|                                                                                                    | Předmět Test                                                                                                    |             |            |     |  |
|                                                                                                    | Přiložit: Vybrat soubor Soubor nevybrán Přidat další soubory                                                     |             |            |     |  |
|                                                                                                    |                                                                                                    |             |            |     |  |
|                                                                                                    | Dne Po 07 fil 2013 12:57:31, student02 napsal(a):<br>rato transakce vypské že nemá obsah<br>Důvod znovuotevření. |             |            |     |  |
|                                                                                                    | body                                                                                                    |             |            | /// |  |
|                                                                                                    | (                                                                                                    | Aktualizova | at požadav | ek  |  |